## COME ANNULLARE UNA DATA DELLE UDIENZE

## PARTE PRIMA

Se il docente avesse inserito per errore una data (ad esempio il 7 dicembre o altra data in cui la scuola è chiusa, oppure ha altro impegno, oppure ....) e i genitori si fossero già prenotati, non è possibile cancellare tale data ma si può "*disattivare*" quel ricevimento utilizzando ArgoNext, nel seguente modo:

Cliccare su "Comunicazioni"

Cliccare sul pulsante "Ricevimento docenti"

Cliccare sulla data da disattivare in modo che resti evidenziata

Cliccare sul pulsante "Modifica"

Individuare il flag "Attivo" e modificarlo da Sì a No

| Registri 📼        |   | Disponibilita Docenti                            |                         |  |  |  |
|-------------------|---|--------------------------------------------------|-------------------------|--|--|--|
| Stampe Registri 🔄 | 0 |                                                  |                         |  |  |  |
| Scrutini 💌        |   |                                                  |                         |  |  |  |
| Stampe Scrutini   |   | Giorno Disponibilità Docente                     | Disponibilità Docente 🗙 |  |  |  |
| Comunicazioni     |   | 10/12/2015 (G <sup>1</sup>                       |                         |  |  |  |
|                   |   | Data Ricevimento: 10/12/2015                     |                         |  |  |  |
|                   |   | Dalle ore (HH:MM): 09:00 Alle ore (HH:MM): 10:00 |                         |  |  |  |
|                   |   | Max Prenotazioni: 5                              |                         |  |  |  |
|                   |   | Prenotazione consentita dal: 📰 al: 09/12/2015 🖃  |                         |  |  |  |
|                   |   | Luogo di ricevimento: Luogo di ricevimento       |                         |  |  |  |
|                   |   | Annotazioni Annotazioni                          |                         |  |  |  |
|                   |   | E-Mail Docente:                                  |                         |  |  |  |
|                   |   | Mostra E-mail alla famiglia: 🥑                   |                         |  |  |  |
|                   | - | Attivo: O Si O No                                |                         |  |  |  |
|                   |   |                                                  | Conferma Annulla        |  |  |  |

In questo modo, dal lato genitore il ricevimento annullato si presenterà scritto in rosso e cancellato con una riga.

Quanto sopra non è sufficiente per "comunicare" ai genitori che l'udienza è stata annullata.

Se la risposta fosse NO vi rimando alla parte seconda (vedi oltre).

## PARTE SECONDA

Il docente ha la possibilità di inviare in maniera abbastanza semplice una e-mail ad ogni

genitore che aveva fatto la prenotazione. Basta cliccare sul pulsante (nella stessa schermata); compare l'elenco delle prenotazioni annullate. Spuntare i vari nominativi e cliccare sul pulsante Invia E-Mail,

| Elenco Prenotazioni - Giorno 10/12/2015 X |                                                                                                    |                                   |           |       |                             |  |  |  |  |
|-------------------------------------------|----------------------------------------------------------------------------------------------------|-----------------------------------|-----------|-------|-----------------------------|--|--|--|--|
|                                           | Alunno                                                                                                    | Genitore                          | Telefono  | Email | Data - Ora Pren.            |  |  |  |  |
|                                           | Specific Contraction of Contraction of Contractiono | C-1-1100                          | 0         | 1.54  | <del>05/12/2015 10:28</del> |  |  |  |  |
|                                           | Giller Sede Centrale La Spezia)                                                                                                    | Gran management to the management | 3204-2023 |       |                             |  |  |  |  |
|                                           |                                                                                                    |                                   |           |       |                             |  |  |  |  |
|                                           |                                                                                                    |                                   |           |       |                             |  |  |  |  |
|                                           |                                                                                                    |                                   |           |       |                             |  |  |  |  |
|                                           |                                                                                                    |                                   |           |       |                             |  |  |  |  |
|                                           |                                                                                                    |                                   |           |       |                             |  |  |  |  |
|                                           |                                                                                                    |                                   |           |       |                             |  |  |  |  |
|                                           | Stampa                                                                                                    |                                   |           |       | Invia E-Mail Annulla        |  |  |  |  |

## Compilare i vari campi e premere il pulsante Invia

| Invio Mail |                                               |                |                  |                                |                               |  |  |  |  |  |  |
|------------|-----------------------------------------------|----------------|------------------|--------------------------------|-------------------------------|--|--|--|--|--|--|
|            | Destinatari                                   |                | Indirizzo E-Mail | Destinatari esclusi dall'invio |                               |  |  |  |  |  |  |
| ~          |                                               |                |                  |                                |                               |  |  |  |  |  |  |
| ×          |                                               |                |                  |                                |                               |  |  |  |  |  |  |
|            |                                               |                |                  |                                |                               |  |  |  |  |  |  |
|            |                                               |                |                  |                                |                               |  |  |  |  |  |  |
|            | Mittente:*                                    |                |                  |                                |                               |  |  |  |  |  |  |
|            | Oggetto:*                                     | · ·            |                  |                                |                               |  |  |  |  |  |  |
|            | Messaggio:*                                   |                |                  |                                |                               |  |  |  |  |  |  |
|            |                                               |                |                  |                                |                               |  |  |  |  |  |  |
|            |                                               |                |                  |                                |                               |  |  |  |  |  |  |
|            |                                               |                |                  |                                |                               |  |  |  |  |  |  |
|            |                                               |                |                  |                                |                               |  |  |  |  |  |  |
|            |                                               |                |                  | C                              | aratteri inseriti (max 1000): |  |  |  |  |  |  |
|            | Allega: 🥢 Scegli file Nessun file selezionato | Rimuovi        |                  |                                |                               |  |  |  |  |  |  |
|            | Allega: 🥢 Scegli file Nessun file selezionato | <u>Rimuovi</u> |                  |                                |                               |  |  |  |  |  |  |
|            |                                               |                |                  |                                |                               |  |  |  |  |  |  |
|            |                                               |                |                  |                                | Invia Annulla                 |  |  |  |  |  |  |